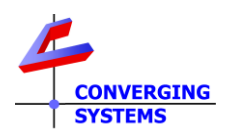

# **TechNotes**

# Revision 6/17/2023

# **Control4 Lighting Control White Paper**

Understanding C4 Composer Lighting Controls as supported by Converging Systems LED Lighting Controller Systems (C4 OS3.3.3)

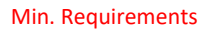

• e-Node

- Control4 Composer 3.3.3 or later
- Compatible Converging Systems Luminaries

## **Table of Contents**

Composer and Converging System Customized Driver Backgrounder Understanding "Previous" and "Preset" Color (HSV) and Color Temperature (CCT) Examples Advanced Programming Functions Available within Composer Appendix 1-Advanced Example on Using Overrides

# **Composer and Converging Systems Customized Driver Backgrounder**

Recent C4 Composer software releases have significantly enhanced the functionality available with Control4 platforms especially as it relates to the control of lighting fixtures. Converging Systems has continued to work with Control4 as a technical partner in the development of the post C4 OS 3.0.0 lighting control offerings. The current feature set is quite rich and for those installers new to lighting or recent C4 platform releases, this Tech Note has been designed to steer you through the intricacies likely to be encountered when creating a UI (user interface) that will match or exceed your customer's expectations. Few if any alternative lighting solutions in the field are likely to be encountered that provide the rich set of features that are available from the Converging Systems' e-Node gateway and connected controller/fixtures.

# Understanding "Previous" versus "Preset"

A standard low-cost light switch typically has two functions- On and Off. With simple white/ monochrome luminaries there is not much confusion as to what ON and Off mean. But then came the dimmer... More advanced versions of these ubiquitous controls have added a third type of modality to the standard ON/OFF functionality and that is the dimming level. With this new paradigm, more sophisticated dimmers (i.e., offered by Lutron and others) have introduced the concept of an ON to be

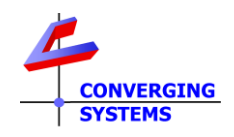

something intelligent in nature and which can remember/playback the lighting state displayed prior to last OFF command being issued. However, even though this Intelligent ON technology had its beginnings with higher-priced but still off-the-shelf consumer-level dimmers, various C4 integration partners had not yet developed this type of "Intelligent ON" technology with their CI products, so C4 was forced for a number of years to offload the setting and memorizing of these levels to its own C4 processors—the setting and programming of which was referred to by C4 as "Brightness ON to a Preset level." And this worked quite well with the standard/dimmable monochrome offerings.

Then came C4 OS 3.x... A significant contribution by Converging Systems to the Control4 lighting control architecture occurred when Converging Systems introduced its own Intelligent ON technology for CI products to C4 and what emerged now is the support within Composer of this alternative ON technology ("Intelligent ON") which in C4 parlance is referred to as "Brightness ON to Previous Level." As a result, the programming options within C4 more than doubled to accommodate this bi-modal "ON" world. This Tech Note attempts to simplify what overwise might be considered a complex set of programming options for the unsuspecting C4 integrator. But since we helped bring this technology to the table, we are in the best position to document it for the C4 CI community.

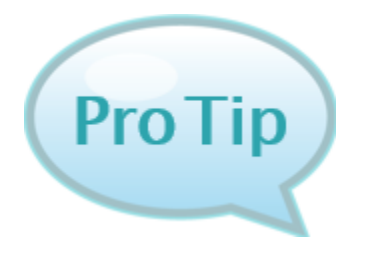

#### Definitions

Brightness ON to a Preset Level—A specific Brightness (guessed and programmed) by the dealer as to what the Home Owner might desire as the turn-on brightness level triggered upon the Press of an "ON" button Brightness ON to a Previous Level—A dynamic/learnable brightness level that can be recalled by the Press of an "ON" button, but in this case to state of the lighting luminary prior to the last issuance of the OFF command. (Editors Note-who better is there to know what an End-User desires than that End-User)

## **Next Comes Color and Color Temperature**

The natural next step to the history summarized in the above section continued with the availability of

- Full-spectrum color ("**HSV**") (any **H**ue/Saturation/**B**rightness setting of a color output device from a palette of 16.4 million colors which can be selected), and/or
- Correlated color temperature ("**CCT**") output (adjustable CCT output typically from 1700K to 7000K which can be selected).

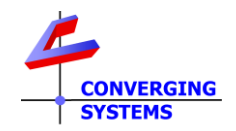

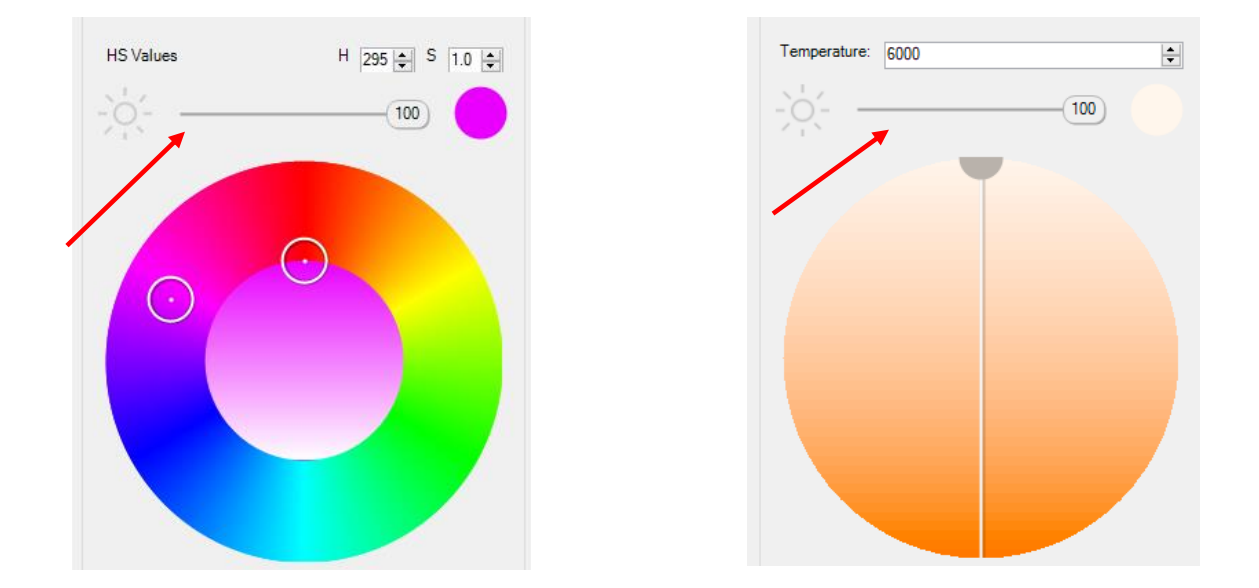

The C4 UI (user interfaces) above easily enables the setting of any **HS** "color" as well as any "**CCT**" level along with **B**rightness level (also referred to as "Intensity" or "Value" for the brightness component (see red arrows above).

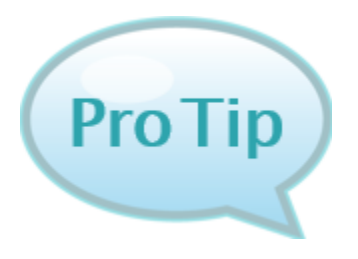

#### Definition

**HSV/HSB Color Space**—The "**H**"(Hue) refers to the basic "color." the "**S**" (Saturation) refers to the presence or absence of the White component, while the "**V**" or "**B**" specifies the Brightness component.

Note: The traditional RGB and RGBW color spaces are really old school nowadays-Please do not consider using. Just ask yourself, where is the Brightness component in the RGB or RGBW color space?

If you successfully navigated though the above section "<u>Understanding Previous and Preset</u>", then you probably can understand that with the disrupters of **Color** and **CCT**, that the C4 Composer program logically needed to expand its programming capabilities to handle the concept of **Previous** and **Presets** as they relate to **Color** and **CCT**. And in fact, that is what has happened. The simple wall dimmer that was initially designed to control a monochrome light and to vary its brightness is now wholly inadequate to control these new functionalities available today.

An intelligent automation system (C4) along with an intelligent lighting controller technology (such as in available from CSI) now can solve the Previous and Preset problem seamlessly.

You can find references to **Previous** and **Preset** in two areas within C4's Composer.

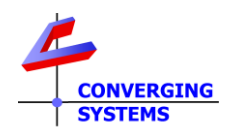

| 🛆 System Design | - | See section below entitled System Design |
|-----------------|---|------------------------------------------|
| S Connections   |   |                                          |
| ▶ Media         |   |                                          |
| 🔅 Agents        |   |                                          |
| Programming     | - | See section below entitled Programming   |

In order to better understand **Previous** and **Preset**, let us review a simple example and where their settings can be found within Composer. More detailed information of C4 lighting control advanced programming can be found after this example in <u>Advanced Programming Choices Available within</u> <u>Composer</u>. But let's walk before we start running here....

## **Examples**

#### System Design section with Composer.

This example shows the simple steps required to program the logic that will be obeyed when an ON is pressed on a Touchscreen UI (the Lightbulb below) to invoke either the logic inherent to the **Previous ON** modality or the **Preset ON** modality.

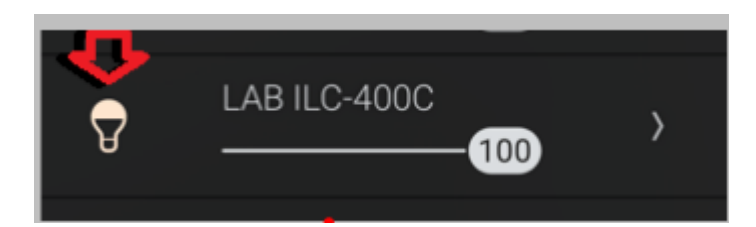

| Steps                                            | Details/Images            |
|--------------------------------------------------|---------------------------|
| -Select the lighting controller that you wish to | CSI Pure mode MIII OS3 LA |
| program                                          | E Room                    |
|                                                  | E-NODE MkIII LAB          |
|                                                  |                           |
|                                                  | — <u>1</u> ilc 300 old    |
|                                                  | Screen 4                  |
|                                                  | -10 ILC-100M              |
|                                                  |                           |
|                                                  |                           |
|                                                  | -1 Port 2                 |
|                                                  |                           |

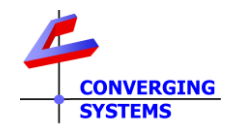

| -Within Properties under Dimmer Information                                                                                                    | Properties Properties Summary List View                                                                                                    |
|----------------------------------------------------------------------------------------------------|----------------------------------------------------------------------------------------------------|
| select for the Brightness On Mode either Preset                                                                                                    | Properties Apply to                                                                                                    |
| or Previous Level                                                                                                    | Dimmer Information                                                                                                    |
|                                                                                                    |                                                                                                    |
| <b>BUT DON'T FORGET TO ALSO</b>                                                                                                    | Default On       Brightness Presels for Button Connections                                                                                                    |
| -Within <b>Properties</b> under Dimmer Information<br>select for the <b>Color On Mode</b> either <b>Preset</b> or<br><b>Previous Level AS WELL</b>                                                                                              | Default On     Percent     10       Status LED Colors     Active Color     Inac       Add Preset     Test       Color On Moyee                                                                                                    |
| Note: Typically, we find that you should set the<br>entries for Brightness On Mode and Color On<br>Mode the same way (i.e., Preset and Preset, or<br>Previous and Previous). Unexpected results may<br>occur if you don't set them in parallel. | Image: Preset       Dim-To-Warm/Color Face       Previous         On Preset       Energize       Image: Previous         NOTE: Edit Color Presets in Color Agent       Image: Previous         Default Transition Rates       Image: Previous         Default Brightness and Color Rate       1.000         Click Rates       Image: Previous         Up       1.000       Seconds         Down       1.000 |
|                                                                                                    | Hold Ramp Rates<br>Up 6.000 Seconds Down 5.000                                                                                                    |

## <u>Programming</u> section within Composer.

This example shows the simple steps to program a Custom Button to perform either a **Previous** or **Preset** operation for an ON.

| Steps                                                                                                    | Details/Images                                              |
|----------------------------------------------------------------------------------------------------|-------------------------------------------------------------|
| -Within <b>Agents</b> , select <b>Custom Buttons</b> , pick a<br>Room, and then add a new Button set within<br>that targeted Room | Agents Agents Advanced Lighting Backup Color Custom Buttons |

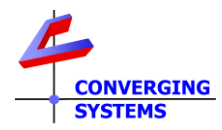

|                                                                                           | test manual Newly Added            |
|-------------------------------------------------------------------------------------------|------------------------------------|
|                                                                                           | Putton 1: -                        |
|                                                                                           | Button 2: h                        |
|                                                                                           | Button 2: 0                        |
|                                                                                           | Button 4:                          |
|                                                                                           | Button 5:                          |
|                                                                                           | Button 5:                          |
|                                                                                           | Button 6.                          |
|                                                                                           | Remove Edit                        |
|                                                                                           |                                    |
| -Within Programming, select Custom Buttons,<br>and under Custom Button Events, select the | Menu:                              |
| above newly created Button set.                                                           | All Rooms - Recall Presets         |
|                                                                                           | All Rooms - Store Presets          |
|                                                                                           | Room - test manual                 |
| -Select an <b>Operation</b> for that Button set (i.e.,                                    | Custom Buttons Events              |
| <b>Press</b> or <b>Release</b> ). Here we are going to                                    | ^ ^                                |
| program a set of actions for a Press of Button 1                                          | Ream test manual                   |
| ("a").                                                                                    |                                    |
| Proceed to Subsection 1 below if you wish to                                              | a   Press  Release                 |
| implement the <b>Previous On</b> logic type.                                              | b OPress ORelease                  |
|                                                                                           |                                    |
| Proceed to Subsection 2 below if you wish to                                              |                                    |
| implement the Freset on logic type.                                                       | O Press O Release                  |
|                                                                                           | < >>                               |
| Subsection 1Steps for Programm                                                            | ing Previous ON state (recommended |

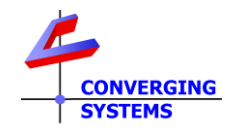

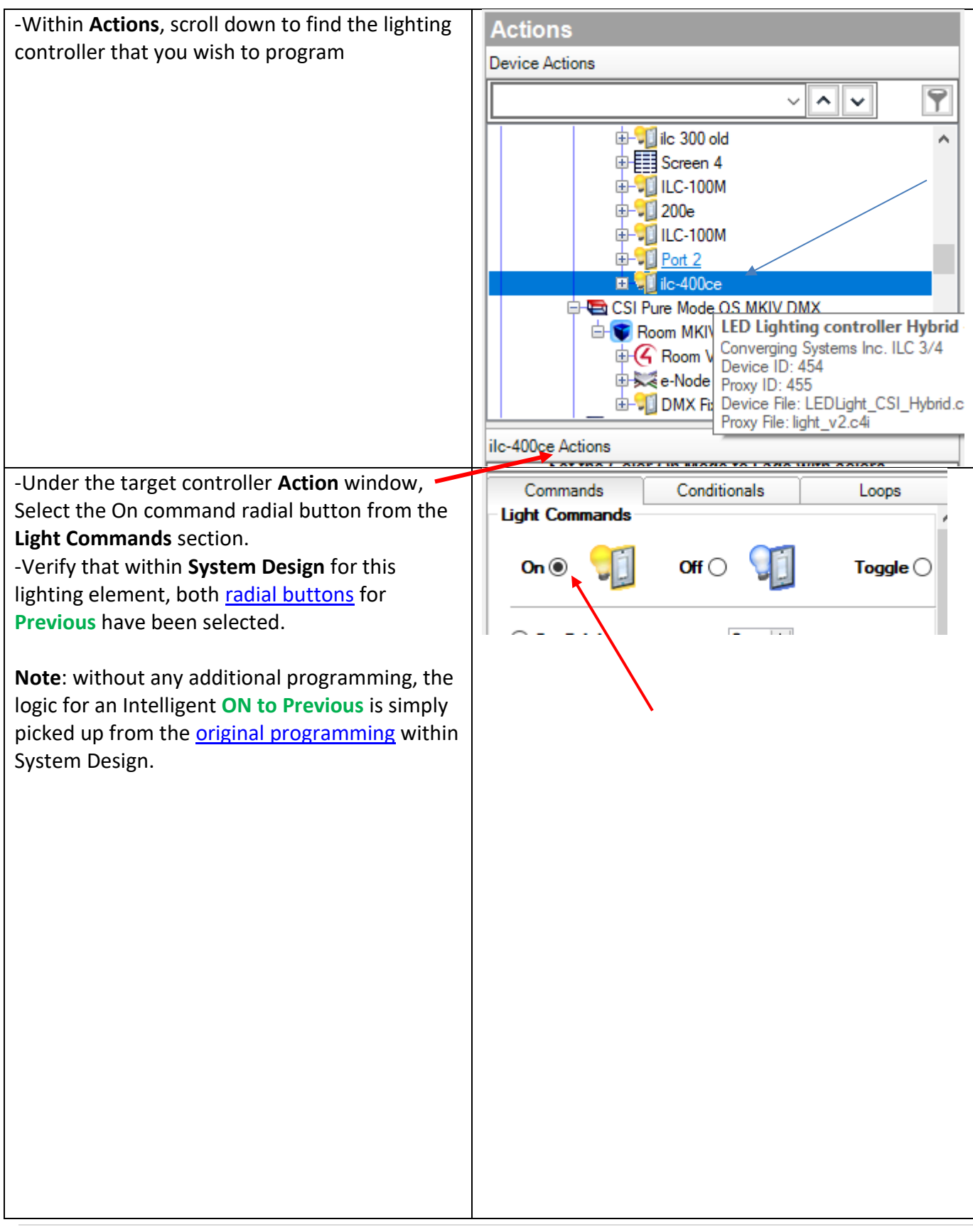

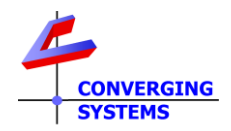

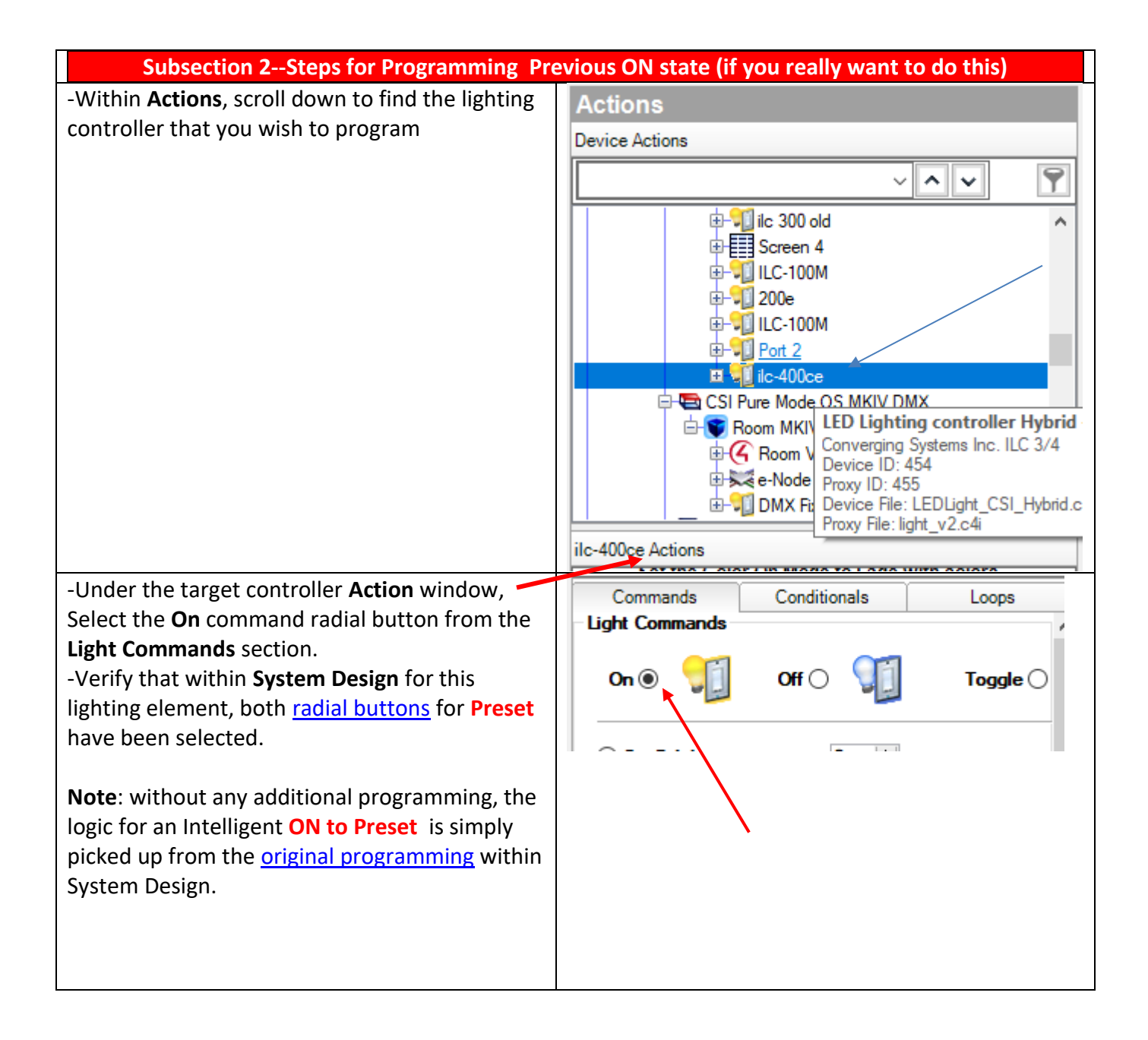

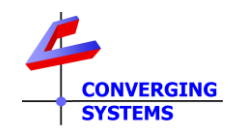

## Advanced Programming Functions available within Composer/Programming

In addition to the above examples. there are a broad variety of additional controls available within the **Programming Tab**. See <u>Table</u> below for specifies.

| Legend for Column 5 in below rable |                                                                                      |  |
|------------------------------------|--------------------------------------------------------------------------------------|--|
|                                    | Yes, whatever was programmed within<br>System Design prevails with this<br>operator. |  |
| Override                           | In this case the current setting overrides the setting in System Design              |  |
| SUPPORT                            | Not directly supported but there is a workaround                                     |  |
| DEPENDANT UPON<br>PRIOR OPERATOR   | Specific command follows a previous required operator                                |  |

## Legend for Column 3 in below Table

### **Commands/Operations Supported within Programming/Actions/Commands**

| Command                            | Images                            | Logical link to programmed state                                                                |
|------------------------------------|-----------------------------------|-------------------------------------------------------------------------------------------------|
|                                    |                                   | in System Design                                                                                |
| - <b>On</b> . Sends the <b>ON</b>  | Light Commands                    |                                                                                                 |
| command. <b>On</b> will behave     | On 🖲 🎵 Off 🔿 🎵 Toggle 🔾           |                                                                                                 |
| here as it was initially set up    |                                   |                                                                                                 |
| within <b>System Design</b> (i.e., |                                   | Note: If one either mode                                                                        |
| Previous or Preset)                |                                   | (Previous or Preset) is set                                                                     |
| -Off. Sends the OFF                |                                   | un within System Design                                                                         |
| command                            |                                   | it is possible to Override                                                                      |
| - <b>Toggle</b> . Sends out the    |                                   | that setting using the                                                                          |
| Toggle command which               |                                   | commands below                                                                                  |
| sequences between the <b>ON</b>    |                                   |                                                                                                 |
| (as programmed within              |                                   |                                                                                                 |
| System design) and Off             |                                   |                                                                                                 |
| <b>Override Brightness Com</b>     | mands to what was programmed with | in System Design                                                                                |
| -Set Brightness (to a number       |                                   |                                                                                                 |
| from 0 to 100%)                    | ) Set Brightness 6                | Override                                                                                        |
|                                    |                                   | (Note: this changes the<br>Brightness of whatever<br>color/CCT has been<br>selected previously) |

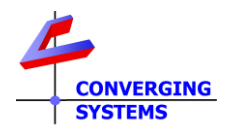

| - <b>Set Brightness Preset</b><br>(Default On or off) along<br>with Ramp Rate                                                                                                    | Set Brightness Preset   Default On     Ramp Rate                                                    | Default On sends the<br>Brightness preset set                                                      |
|----------------------------------------------------------------------------------------------------|----------------------------------------------------------------------------------------------------|----------------------------------------------------------------------------------------------------|
| Stop Brightness Change.<br>Note: currently operator not<br>supported in this menu<br>option. But you can use the<br>"STOP" command available<br>under Device Specific<br>Commands<br>Device Specific Commands<br>can be found by scrolling<br>down to bottom of<br>Commands | Stop Brightness Change  Device Specific Command  Stop                                               | Workaround<br>Problem                                                                              |
| Override Color Command                                                                                                    | ls to what was programmed within Sy                                                                 | stem Design                                                                                        |
| -Set Color (to a HSV<br>color/CCT with popup)<br>Note: Remember if you<br>want to use this command,<br>you must first issue a<br>brightness command<br>otherwise system will not<br>know what brightness level<br>is desired.                                               | Set Color                                                                                           | C DEPENDANT UPON<br>PRIOR OPERATOR<br>(Set <u>Brightness</u> command<br>required to be sent prior) |
| -Set Color Preset (Select<br>from previously stored C4<br>Presets) along with Ramp<br>Rate<br>Note: only integer values for<br>Ramp Rate will be accepted.<br>Stop Color Change                                                                                             | ○ Set Color Preset       Energize         □ Ramp Rate       1 ÷ Seconds         ○ Stop Color Change | DEPENDANT UPON<br>PRIOR OPERATOR<br>(Set <u>Brightness</u> command<br>required to send first)      |
| supported in this menu<br>option. But you can use the                                                                                                    |                                                                                                    | SUPPORT                                                                                            |

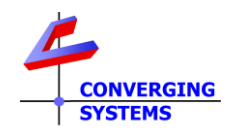

| "STOP" command available<br>under Device Specific<br>Commands | Device Specific Command      Stop      Tor Only) See Appendix 1 for an example of | Workaround<br>Problem     |
|---------------------------------------------------------------|-----------------------------------------------------------------------------------|---------------------------|
| (This section changes the Nav                                 | igator ON mode (Previous to Preset and vis-                                       | a-versa) and only applies |
| to Navigator. It does not appl                                | v to the above "ON" commands programme                                            | ed for custom buttons.    |
| Note: These operators do not                                  | actually change the color/brightness at the                                       | moment of selection, but  |
| only changes the logic for who                                | en the next Navigator ON command is receiv                                        | ved).                     |
|                                                               | Brightness On Mode                                                                |                           |
| Set Brightness On mode to                                     | Brightness On Mode                                                                |                           |
| Previous Level. This changes                                  | ○ Set Brightness On Mode to Previous Level                                        | Override                  |
| in real time the operation of                                 | ○ Set Brightness On Mode to Preset                                                | Override                  |
| the next ON command                                           | Default On 🗸 🗸                                                                    |                           |
| (useful if the dealer default                                 |                                                                                   |                           |
| setting was set to the logic                                  |                                                                                   |                           |
| utilized with Preset) Think                                   |                                                                                   |                           |
| about this as a "state toggle"                                |                                                                                   |                           |
|                                                               |                                                                                   |                           |
| Set Brightness On mode to                                     |                                                                                   |                           |
| Preset. This changes in real                                  |                                                                                   |                           |
| time the operation of the                                     |                                                                                   |                           |
| next ON command (useful if                                    |                                                                                   | Override                  |
| the dealer default setting                                    |                                                                                   |                           |
| was set to the logic utilized                                 |                                                                                   |                           |
| with Previous. Think about                                    |                                                                                   |                           |
| this as a "state toggle"                                      |                                                                                   |                           |
|                                                               |                                                                                   |                           |
|                                                               |                                                                                   |                           |
|                                                               | Color On Mode                                                                     |                           |
| Set Color On Mode to                                          | Color On Mode                                                                     |                           |
| Preset. This changes in real                                  | ○ Set Color On Mode to Preset                                                     |                           |
| time the operation of the                                     | ○ Set Color On Mode to Dim-To-Warm/Color Fade                                     | Override                  |
| next ON command to Preset                                     | On Preset Energize V                                                              |                           |
| mode (useful if the dealer                                    | Dim Preset V                                                                      |                           |
| default setting was set to                                    | Set Color On Mode to Previous                                                     |                           |
| the logic utilized with                                       |                                                                                   |                           |
| Previous).                                                    |                                                                                   |                           |

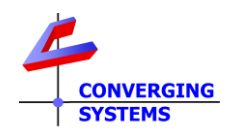

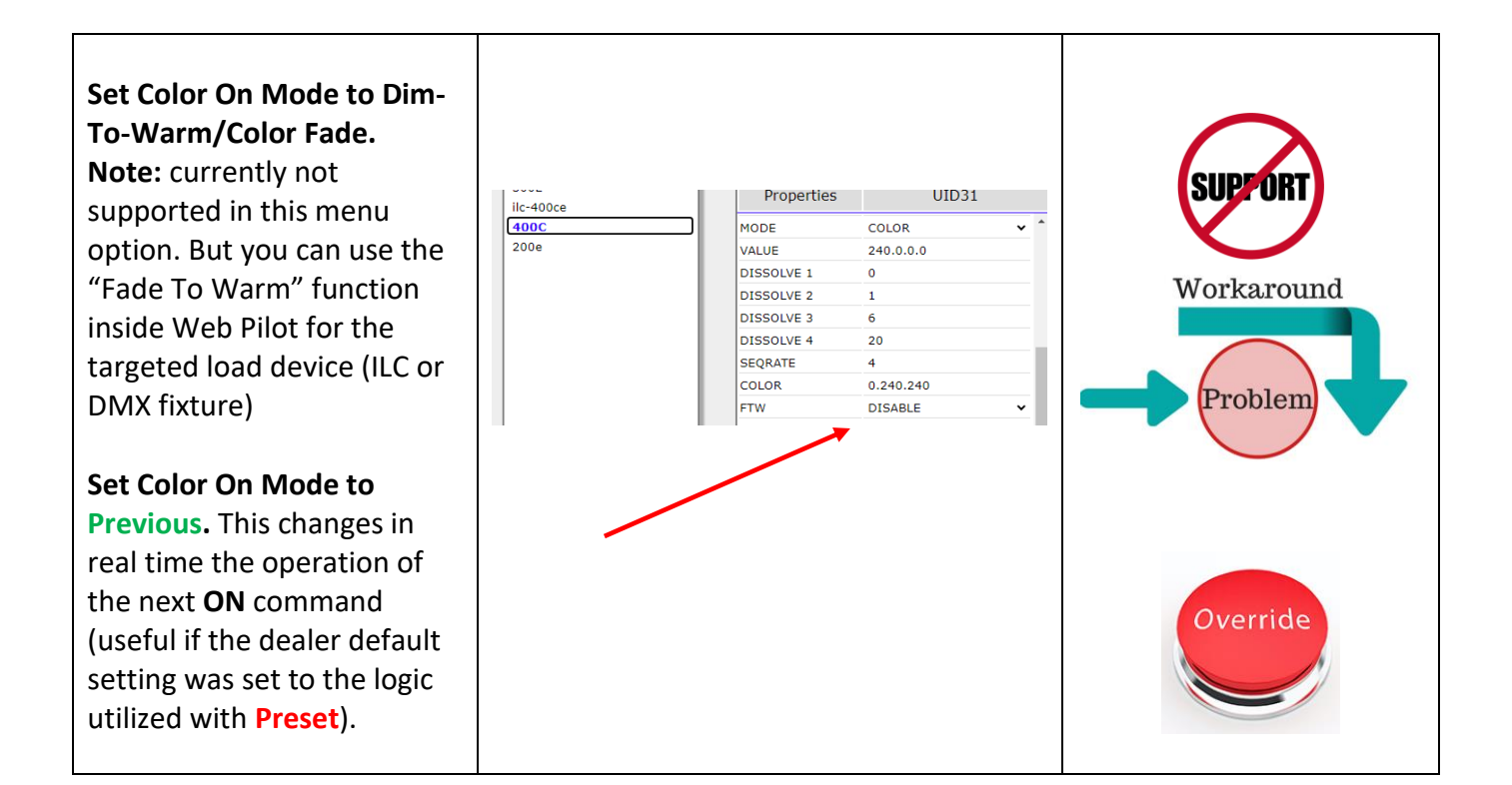

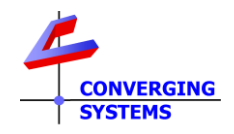

# Appendix 1

#### Advanced Topic on Overrides

#### Example 1

This is an advanced topic example reserved for the sophisticated Control4 installer. This Appendix is provided for information purposes only and Converging Systems cannot provide any additional information other than what is provided due to the complexity of this topic and the time requirements potentially required to train dealers on this advanced concept.

But we do realize that some C4 dealers may have an interest in this advanced topic so enjoy.

**Background.** The C4 Dealer may have programmed the system for the end-user using the Default (<u>Preset</u>) logic for ON. But the customer may desire rather than having the C4 dealer return to change this logic to **Previous** in the future, that the dealer simply provide a "backdoor" such that the end-user may freely change the Logic at his/her own discretion from Previous to Preset or then back again. In order to pull off this magic, the dealer can simply create a custom keypad that is displayed on the C4 Touchscreen/UI devices with these options surfaced. Please follow the directions below to create this magic.

| Step | Description                                                     | Detail                                  |
|------|-----------------------------------------------------------------|-----------------------------------------|
| 1    | Create a custom keypad with six buttons and label them as shown | test manual                             |
|      |                                                                 | Button 1: ON                            |
|      |                                                                 | Button 2: OFF                           |
|      |                                                                 | Button 3: Override Default Color        |
|      |                                                                 | Button 4: Override Prev. Color          |
|      |                                                                 | Button 5: Override Default<br>Intensity |
|      |                                                                 | Button 6: Override Prev. Intensity      |
|      |                                                                 | Remove Edit                             |

#### **Programming Steps.**

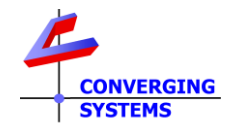

| 3  | Program those buttons as shown here for a <b>Press</b> | Menu:<br>Room - test manual                   |
|----|--------------------------------------------------------|-----------------------------------------------|
|    | lass continue la to la componentina to                 | a O Press O Release                           |
|    | buttons "a" through "f")                               | b O Press O Release                           |
|    |                                                        | c O Press O Release                           |
|    |                                                        | d O Press O Release                           |
|    |                                                        | e O Press O Release                           |
|    |                                                        | f O Press O Release                           |
|    |                                                        |                                               |
| За | ProgramSet Light Command ON                            | Commands Conditionals Loops                   |
|    |                                                        | Light Commands                                |
|    |                                                        | On () 🔰 Off () 🧊 Toggle ()                    |
| 3b | ProgramSet Light Command OFF                           | Commands Conditionals Loops                   |
|    |                                                        | On O III Off I Toggle O                       |
| 3c | Set Color On Mode to Preset                            | Color On Mode                                 |
|    |                                                        | Set Color On Mode to Preset                   |
|    |                                                        | O Set Color On Mode to Dim-To-Warm/Color Fade |
|    |                                                        | On Preset Energize                            |
|    |                                                        | Set Color On Made to Provinue                 |
| 3d | ProgramSet Color On Mode to                            | Color On Mode                                 |
|    | Previous                                               | ○ Set Color On Mode to Preset                 |
|    |                                                        | ○ Set Color On Mode to Dim-To-Warm/Color Fade |
|    |                                                        | On Preset Energize                            |
|    |                                                        | Dim Preset Energize                           |
|    |                                                        | Set Color On Mode to Previous                 |

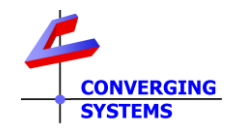

| Зе | ProgramSet Brightness On Mode to<br>Preset/Default On | Mode Commands<br>Brightness On Mode<br>Set Brightness On Mode to Previous Level<br>Set Brightness On Mode to Preset<br>Default On |
|----|-------------------------------------------------------|----------------------------------------------------------------------------------------------------|
| 3f | ProgramSet Brightness On Mode to<br>Previous          | Mode Commands<br>Brightness On Mode<br>Set Brightness On Mode to Previous Level<br>Set Brightness On Mode to Preset<br>Default On |

#### **Instructions for End-User**

System has been programmed to (**Previous**) or (**Preset**) Mode (**you tell them which mode**). If you wish to change the Mode for the operation of the ON button on Navigator or their mobile device

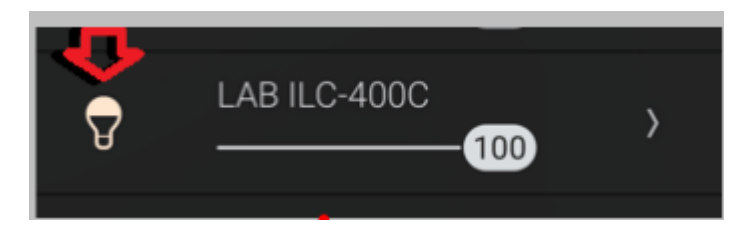

Simply go to this custom keypad on Navigator/UI and select your desired new logic pattern.

|  | Test Manual                 |
|--|-----------------------------|
|  | ON                          |
|  | OFF                         |
|  | Override Default Brightness |
|  | Override Prev. Brightness   |
|  | Override Default Color      |
|  | Override Prev. Color        |

Once selected the logic pattern will remain in effect until overridden. Typically, you should select both items marked by the left pointer or both items marked by the right point. That is all there is to it.